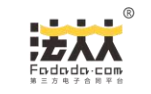

# 1. 创建一个文档

示例:授权模板.doc

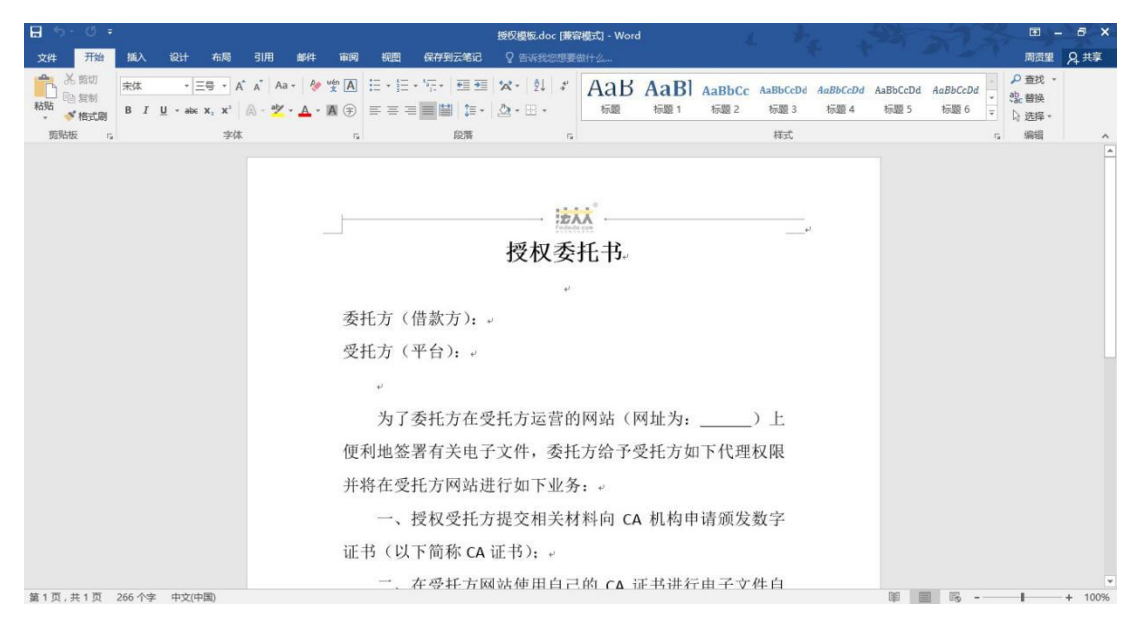

# 2. 另存为 PDF 文件

示例:授权模板.pdf

| ¢                |                                               | BBCX銀版.doc [WWWBST] - Word 1 + + + 用度量                                                                                    |  |  |
|------------------|-----------------------------------------------|----------------------------------------------------------------------------------------------------|--|--|
| 信息               | 另存为                                           |                                                                                                    |  |  |
| 新建<br>打开         | OneDrive - 个人<br>manyueonline@live.cn         |                                                                                                    |  |  |
| 保存               | 这台电脑                                          |                                                                                                    |  |  |
| 另存为              | ➡ 添加位置                                        | 组织 ▼         担 ▼         ●                                                                                                |  |  |
| ガロ               | 📄 浏览                                          | ■ 報数 ● ■ 数 ○ ■ 数 ○ 次告                                                                                                    |  |  |
| 导出<br>关闭         |                                               | → 首乐<br>序 计算机                                                                                                    |  |  |
| ₩0 <sup>24</sup> |                                               |                                                                                                    |  |  |
| 选项               | 文件名(N): 懇切機能,pdf ・<br>(保存機能(C): PDF (*,pdf) ・ |                                                                                                    |  |  |
|                  |                                               | (PET: Foddad_Lului FotC: 原因的的因  (PET: Foddad_Lului FotC: 原因的的因  (A)  (A)  (A)  (A)  (C)  (D)  (D)  (D)  (D)  (D)  (D)  (D |  |  |
|                  |                                               | ● 静徹文/4夫<br>耳見(1) ◆ 保存(5) 取消<br>国中 ♪ → 四 中 ♪                                                                              |  |  |

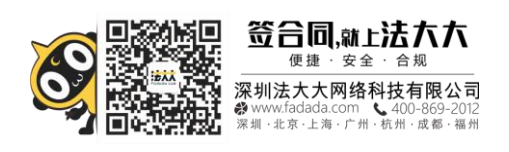

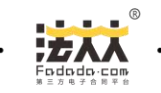

# 3. 使用 Acrobat 打开 PDF 文件

| 12 授权模板.pdf - Adobe Acrobat Pro |                                                                                                    |          |
|---------------------------------|----------------------------------------------------------------------------------------------------|----------|
| 文件(F) 编辑(E) 视图(V) 翻山(W) 帮助(H)   |                                                                                                    | ×        |
| (2000 ) 🖓 🗒 🖨 🖂   🏟 🕫 🕼 🕼 🕒     |                                                                                                    | 2. A     |
| 1/1    1/1    1/1    1/1    1/1 |                                                                                                    | 工具 注释 共享 |
|                                 |                                                                                                    |          |
|                                 |                                                                                                    |          |
|                                 | 授权委托书                                                                                                    |          |
| Ø                               | 委托方 (借集方):                                                                                                    |          |
|                                 | 受托方 (平台):                                                                                                    |          |
|                                 | at we at the set of the set of the set of the set of the set of the set of the set of the set of the set of the |          |
|                                 | 为了受代方征变代方型富矿间站(阿琪方:)上                                                                                           |          |
|                                 | 使利勉鉴着有关电子文件。变化方治中变化方如下代理权限                                                                                      |          |
|                                 | 并将在受代方阿站进行如下业务:                                                                                                 |          |
|                                 | 一、 使权受托方提交相关时料约 CA 机构申请颁发数字                                                                                     |          |
|                                 | 证书(以下简称 CA 证书);                                                                                                 |          |
|                                 | 二、在受代方阿站使用自己的 CA 证书理行电子文作自                                                                                      |          |
|                                 | 动噬器, 噬器的文件范围仅服于委托方闭息担保的标的项目                                                                                     |          |
|                                 | 所涉及的所有应签署的电子文件。                                                                                                 |          |
|                                 | 本委托书有 徐期为壹年, 自双方签字(或盖录)之日起                                                                                      |          |
|                                 | 生效.                                                                                                    |          |
|                                 | 委托方蓥字(乘盖章): 受托方蓥字(或盖章):                                                                                         |          |
|                                 | 日期: 年月日 日期: 年月日                                                                                                 |          |
|                                 | 以上内参仅供参考,一切这条风险由 <b>使用人亲担</b> 。                                                                                 |          |
|                                 | STAR HOMANAAA                                                                                                   |          |
|                                 |                                                                                                    |          |
|                                 | 100000 - 2000000 (00000000 (00000000)                                                                           |          |
|                                 |                                                                                                    |          |

### 4. 创建表单

#### step1:

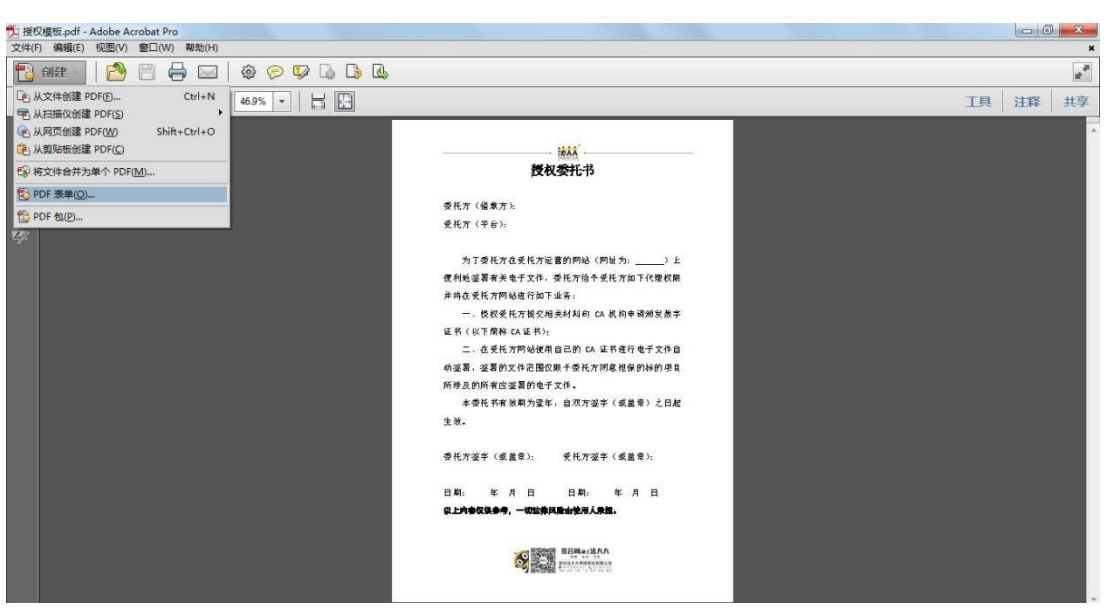

step2:

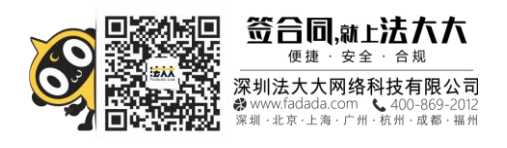

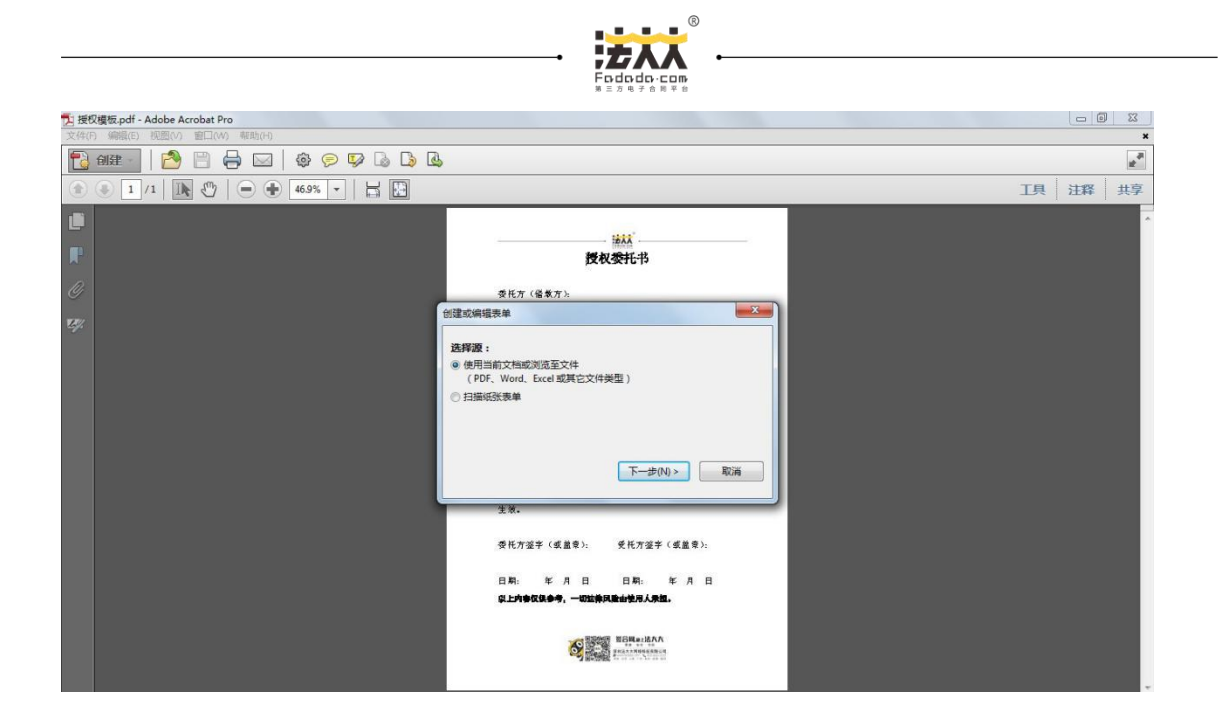

#### step3:

| 12 授权模板.pdf - Adobe Acrobat Pro                                |                                                                                                    |                |  |  |  |
|----------------------------------------------------------------|----------------------------------------------------------------------------------------------------|----------------|--|--|--|
| 文件(7) 編唱(2) 第四(M) 編成(4) (2) (2) (2) (2) (2) (2) (2) (2) (2) (2 |                                                                                                    |                |  |  |  |
| 🔁 aller 🚽 🔁 🔛 🖨 🖂 🛛 🎝 🖓 🖓                                      |                                                                                                    | ± <sup>₽</sup> |  |  |  |
| 1/1 K                                                          |                                                                                                    | 工具 注释 共享       |  |  |  |
|                                                                |                                                                                                    |                |  |  |  |
|                                                                | 授权委托书                                                                                                    |                |  |  |  |
|                                                                | 赤杉方 (盛黄方)。                                                                                                    |                |  |  |  |
|                                                                |                                                                                                    |                |  |  |  |
|                                                                | <b>香找要转换的文档</b> :                                                                                                    |                |  |  |  |
|                                                                |                                                                                                    |                |  |  |  |
|                                                                | ● 使用当前文档(U)                                                                                                    |                |  |  |  |
|                                                                |                                                                                                    |                |  |  |  |
|                                                                | ◎ 从文件系统导入文件(I)                                                                                                    |                |  |  |  |
|                                                                | 浏览(8)                                                                                                    |                |  |  |  |
|                                                                | < 上一步(P) 下一步(N) > 取消                                                                                                    |                |  |  |  |
|                                                                | 生效.                                                                                                    |                |  |  |  |
|                                                                | 委托方鉴宇(或盖录): 受托方鉴宇(或盖录):                                                                                                    |                |  |  |  |
|                                                                | 日期: 年月日 日期: 年月日                                                                                                    |                |  |  |  |
|                                                                | 以上内泰仅铁参考,一切这种风险由使用人承担。                                                                                                    |                |  |  |  |
|                                                                |                                                                                                    |                |  |  |  |
|                                                                | Contraction of the second second seco |                |  |  |  |
|                                                                |                                                                                                    |                |  |  |  |

效果:

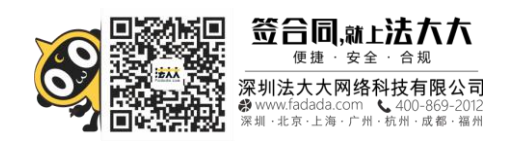

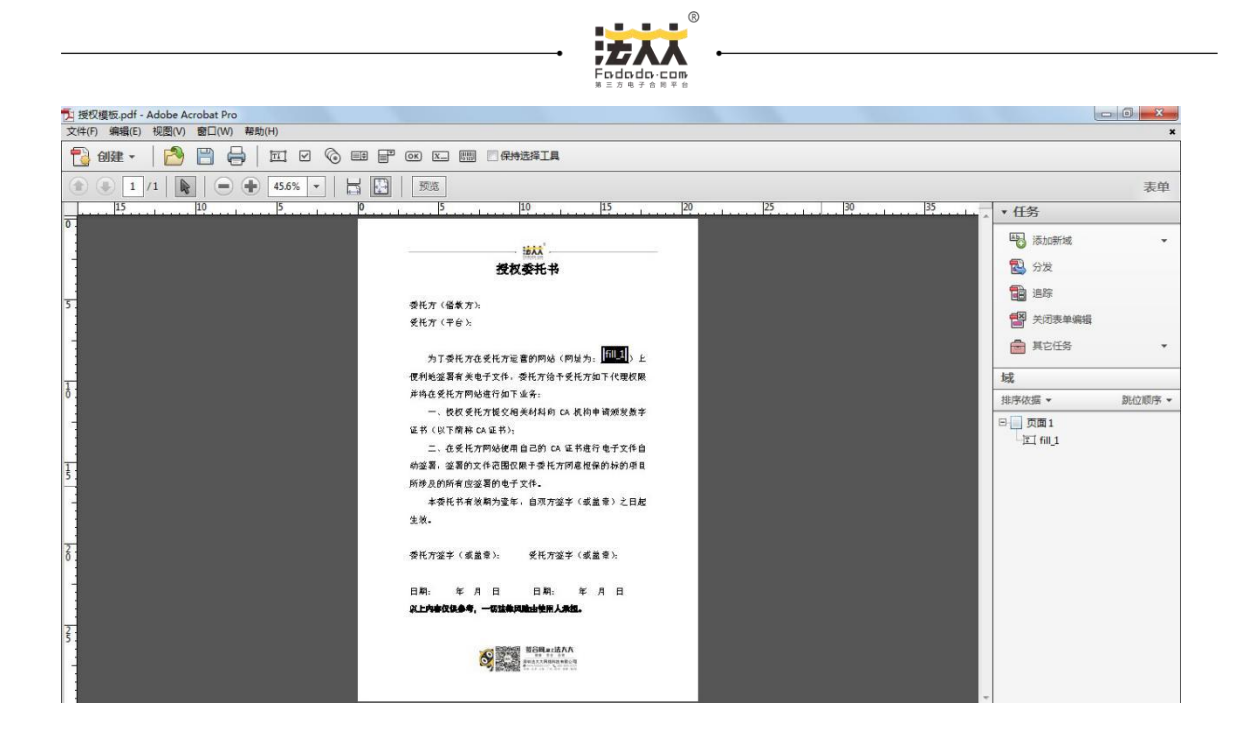

### 5. 设置文本域

step1:

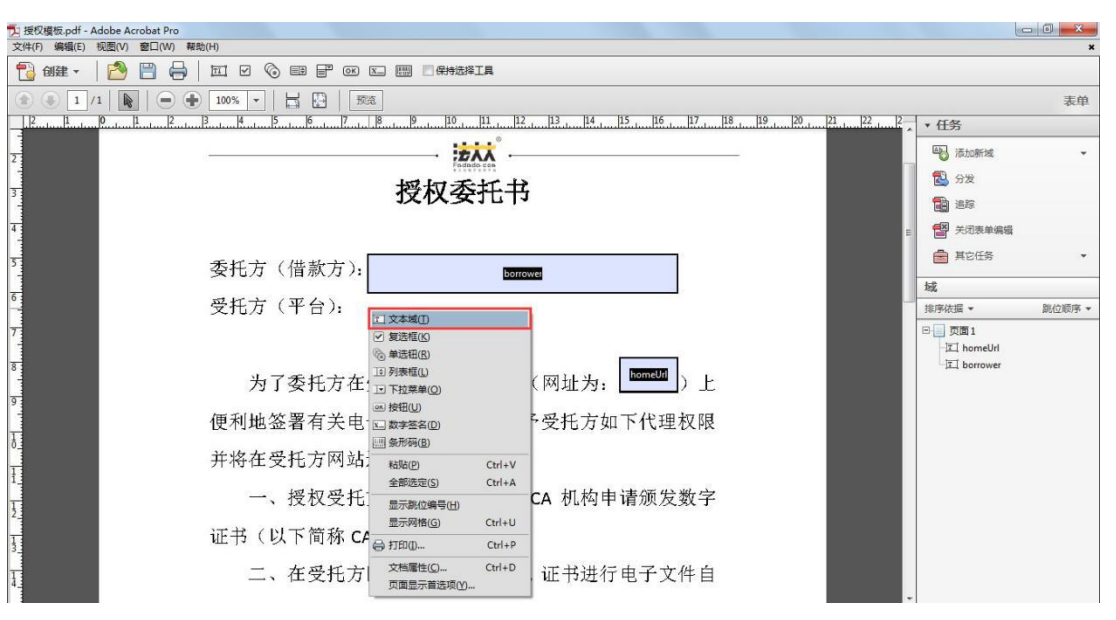

step2:

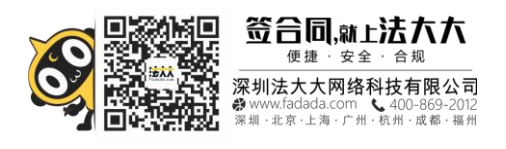

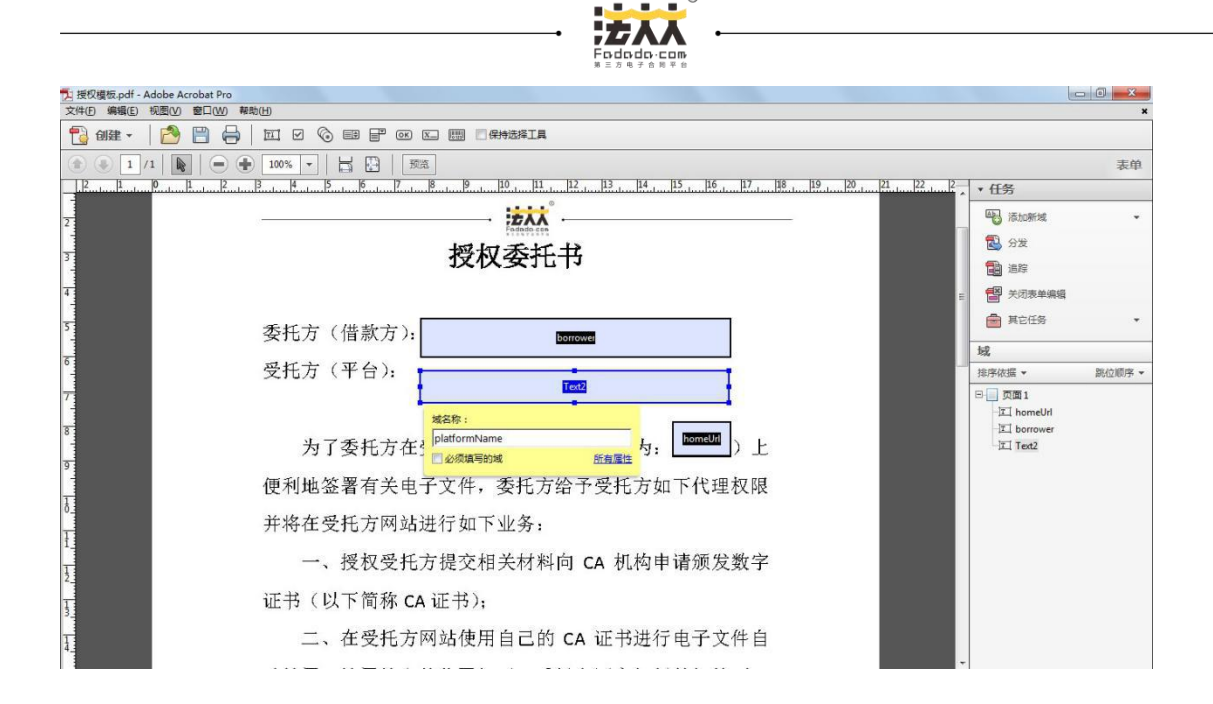

效果:

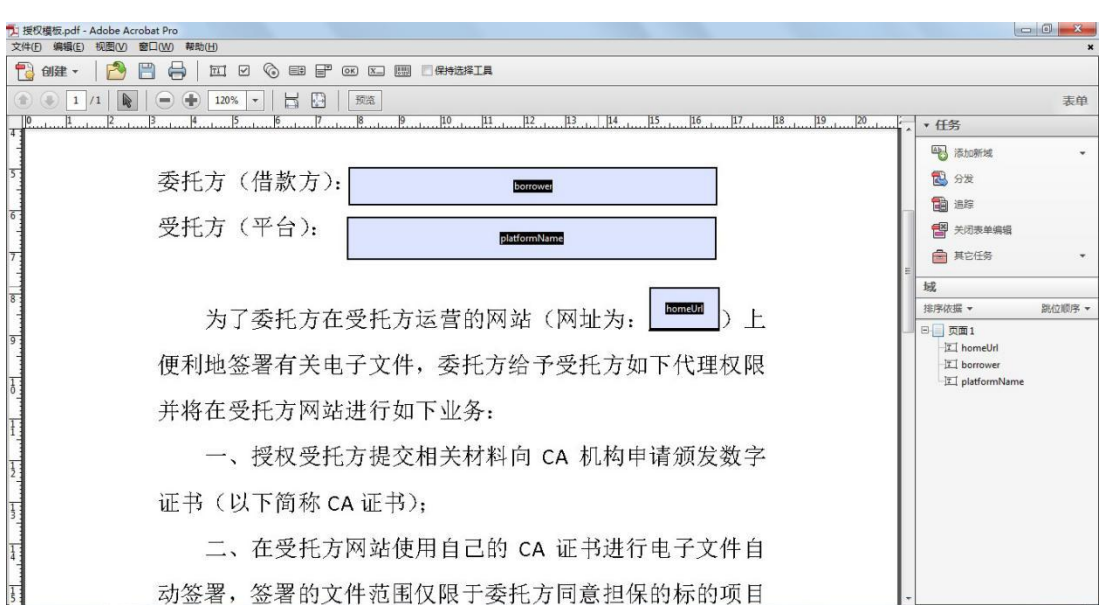

# 文本域字体设置

①假设表单域字体设置12, font\_size不传,填充后字体为12; font\_size传10,填充后字体就按照font\_size来确定字体大小,即10;
②表单域字体设置为自动,font\_size不传,填充后自动生成字体大小由系统计算大小;

font\_size传10,填充后字体为10,

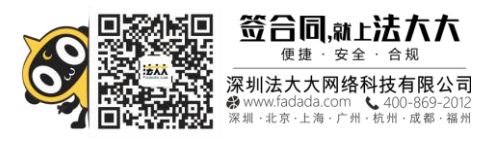

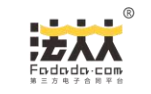

# 配合生成合同接口调用教程:

先上传模板接口上传制作好文本域的模板pdf文件,再调合同生成接口传数据把模板中的 文本域填充数据生成一份完整的合同。

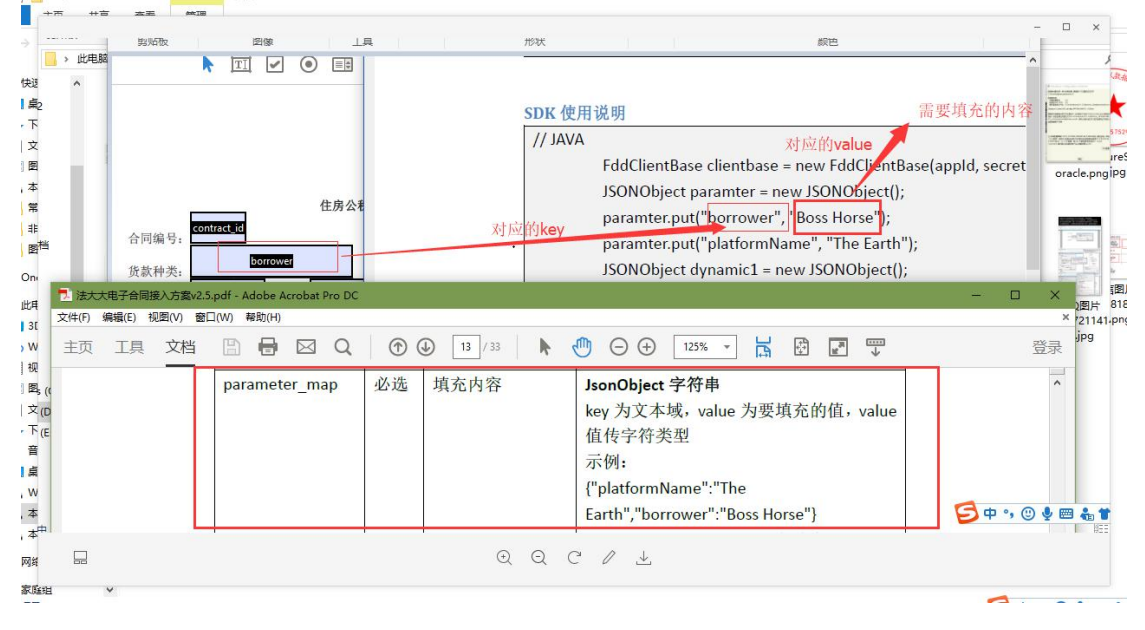

## 6. 保存

## 7. 上传模板

调用"合同模板上传接口"将制作好的模板上传到法大大。

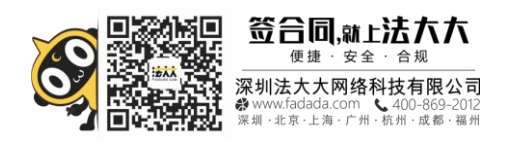